# Scheduling an Advising Appointment

#### Login

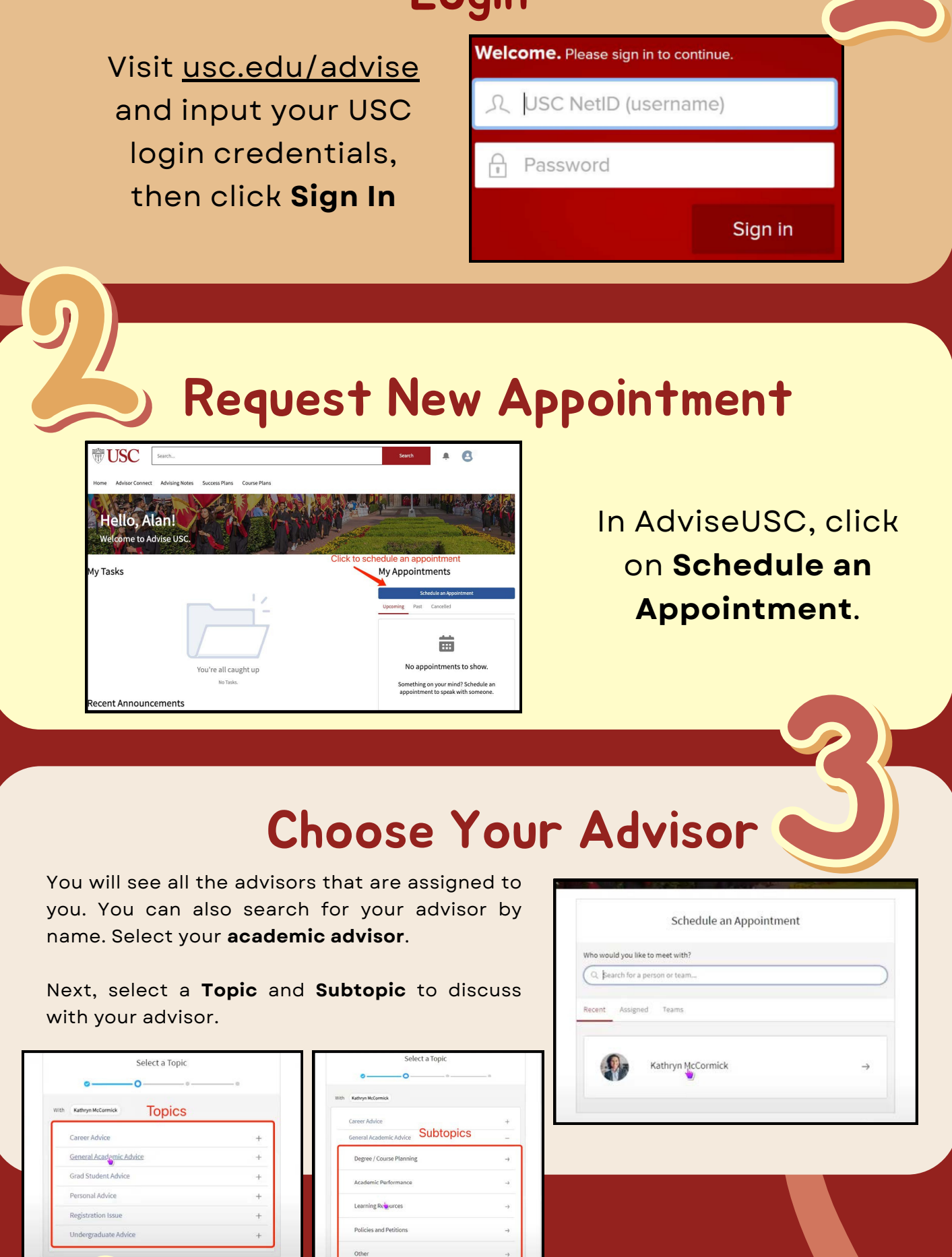

### **Confirm Your Appointment**

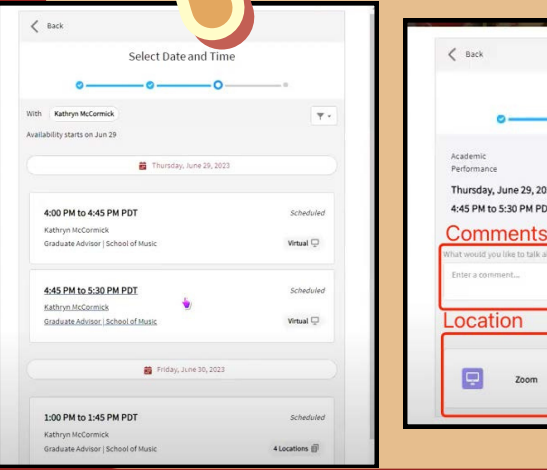

USC

Dornsife

*First-Year Experience* 

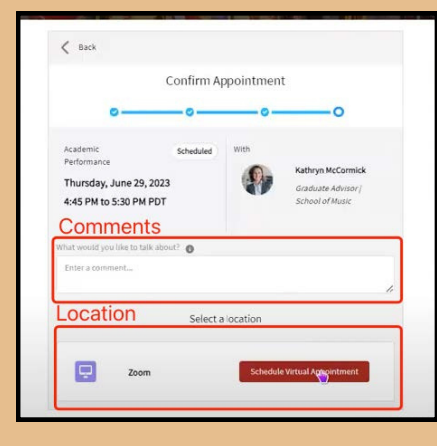

Now, you can select the **date and time** of your appointment based on your advisor's availability. You can filter appointments by location or type.

Click on your desired appointment. Then input the reason for your appointment in the **Comments** field.

Click on **Schedule Appointment** to reserve your appointment.

## **Prepare for your Appointment**

Now that your appointment is confirmed:

- Review your STARS report
- Create a list of desired courses and questions to ask
- Check registration restrictions

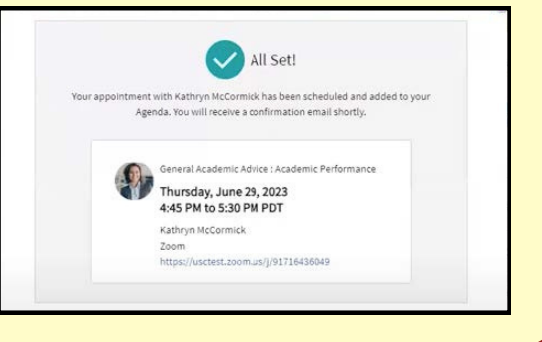

#### Rule of Thumb:

Schedule appointments ahead of time! Spaces quickly fill up closer to the pre-registration advising period.

For a more detailed video tutorial on AdviseUSC, <u>click here!</u>